## Mac OSX. Reinstallazione profilo per accesso alla rete INFN-dot1x.

Istruzioni per la renistallazione del profilo di sicurezza INFN-dot1.mobileconfig (file allegato alla mail) per l'accesso alla rete INFN-dot1x con autenticazione INFN-AAI.

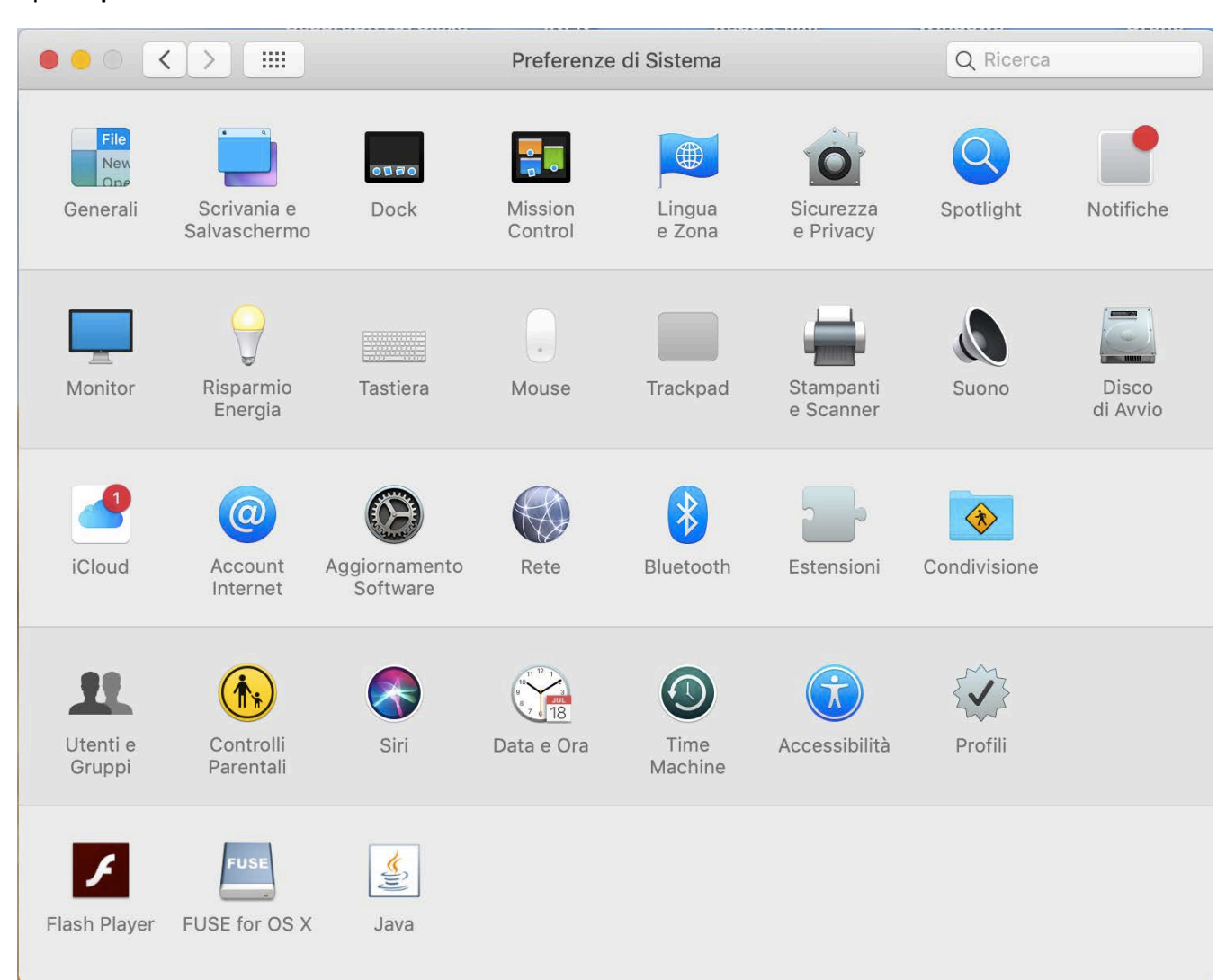

Aprire "preferenze di sistema":

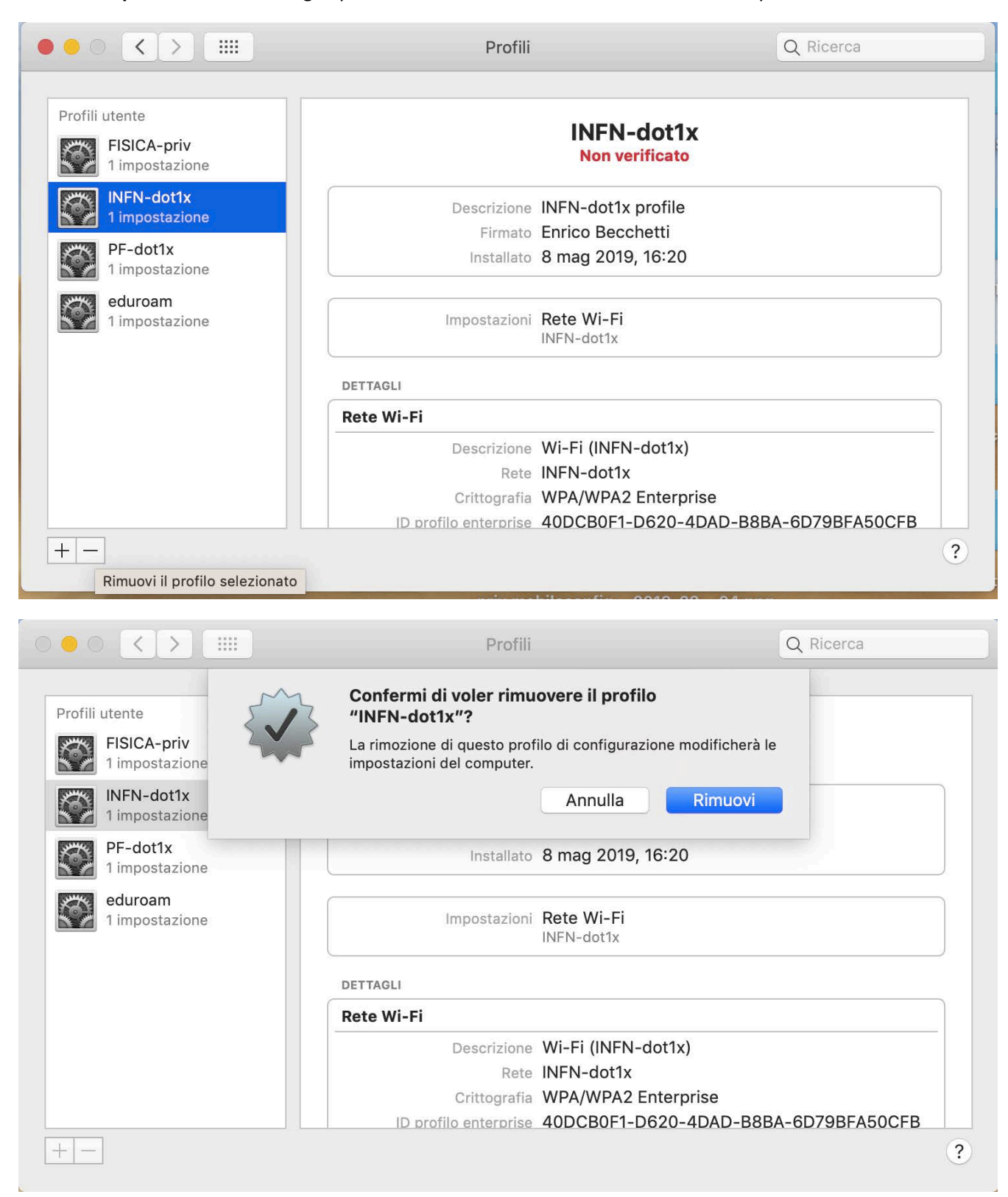

## cliccare su "profili". Nel caso sia gia' presente INFN-dot1x rimuoverlo come da esempio

dopo questa operazione si puo' effettuare l'installazione di quello corretto. Scaricare il file allegato a questa mail **INFN-dot1x.mobileconfig,** poi selezionare "**aggiungi profilo**"

| ••• < > ==                                                                                                    | Profili                              |                                                                                                    | Q Ricerca |
|----------------------------------------------------------------------------------------------------|--------------------------------------|----------------------------------------------------------------------------------------------------|-----------|
| Profili utente   Impostazione   Impostazione   Impostazione   Impostazione   Impostazione   Impostazione   Impostazione   Impostazione   Impostazione   Impostazione   Impostazione   Impostazione   Impostazione   Impostazione   Impostazione   Impostazione | Descrizione<br>Firmato<br>Installato | FISICA-priv<br>Non verificato<br>Descrizione profilo.<br>iPCU CA ad1e87c7-1fd6-4e9e<br>a5ea-689551fc47ea<br>29 apr 2015, 09:18 | 2-        |
|                                                                                                    | DETTAGLI                             | Rete Wi-Fi<br>FISICA-priv                                                                                                    |           |
| + -                                                                                                    | Descrizione<br>Rete<br>Crittografia  | WiFi (FISICA-priv)<br>FISICA-priv<br>WPA/WPA2 Enterprise                                                                       | ?         |
| Aggiungi un profilo                                                                                                    |                                      |                                                                                                    |           |

| $\langle \rangle \equiv \cdot$ | Ē.                 | PF     | ٥ | Q Ricerca |                  |
|--------------------------------|--------------------|--------|---|-----------|------------------|
| Preferiti                      | Nome               |        |   |           | Data di modifica |
| 😭 enrico                       | INFN-dot1x.mobiled | config |   |           | oggi 14:10       |
| 😻 Dropbox                      |                    |        |   |           |                  |
| Applicazioni                   |                    |        |   |           |                  |
| Scrivania                      |                    |        |   |           |                  |
| 🗗 Documenti                    |                    |        |   |           |                  |
| O Download                     |                    |        |   |           |                  |
| ownCloud                       |                    |        |   |           |                  |
| Win7-Desk                      |                    |        |   |           |                  |
| Win7-Docs                      |                    |        |   |           |                  |
| iCloud                         |                    |        |   |           |                  |
| licloud Drive                  |                    |        |   |           |                  |
| Posizioni                      |                    |        |   |           |                  |
| Тад                            |                    |        |   |           |                  |
|                                |                    |        |   | A         | nnulla Apri      |

## Selezionare il file INFN-dot1x.mobileconfig precedentemente salvato nel computer

## Cliccare su "apri" e confermare cliccando su "continua"

| ○ <b>●</b> ○ <b>&lt; &gt;</b> Ⅲ | Profili                                                                                       | Q Ricerca                |
|---------------------------------|-----------------------------------------------------------------------------------------------|--------------------------|
| Profi                           | ermi di voler installare "INFN-dot1x"?<br>o profilo del dispositivo configurerà il Mac con: R | lete Wi-Fi.              |
| Mo                              | stra profilo                                                                                  | Annulla Continua         |
| 1 impostazione                  | Installato 29 apr                                                                             | 2015, 09:18              |
|                                 | Impostazioni Rete V<br>FISICA-                                                                | Vi-Fi<br>priv            |
|                                 | DETTAGLI                                                                                      |                          |
|                                 | Rete Wi-Fi                                                                                    |                          |
|                                 | Descrizione WiFi (F                                                                           | FISICA-priv)             |
|                                 | Rete FISICA<br>Crittografia WPA/V                                                             | -priv<br>VPA2 Enterprise |
| + -                             |                                                                                               | ?                        |

Digitare il proprio nome utente di INFN-AAI nella forma **username@pg.infn.it** e scrivere la password che verrà successivamente memorizzata nel **Porta Chiavi** del sistema

| 000 <                       | >                    | Profili                                   | Q Ricerca    |
|-----------------------------|----------------------|-------------------------------------------|--------------|
| Profili uten<br>FIS<br>1 im | Inserisci le imposta | zioni per "INFN-dot1x":                   |              |
| PF-<br>1 in                 | Inserisci le imposta | zioni della rete enterprise "INFN-dot1x": |              |
| edu<br>1 in                 | Nome utente:         | username@pg.infn.it                       |              |
|                             | Password:            | Opzionale                                 |              |
|                             |                      |                                           |              |
|                             |                      |                                           |              |
|                             |                      |                                           |              |
| + -                         | Annulla              | Precedente                                | e Installa ? |

al termine di questa operazione si potrà accedere la rete INFN-dot1x.